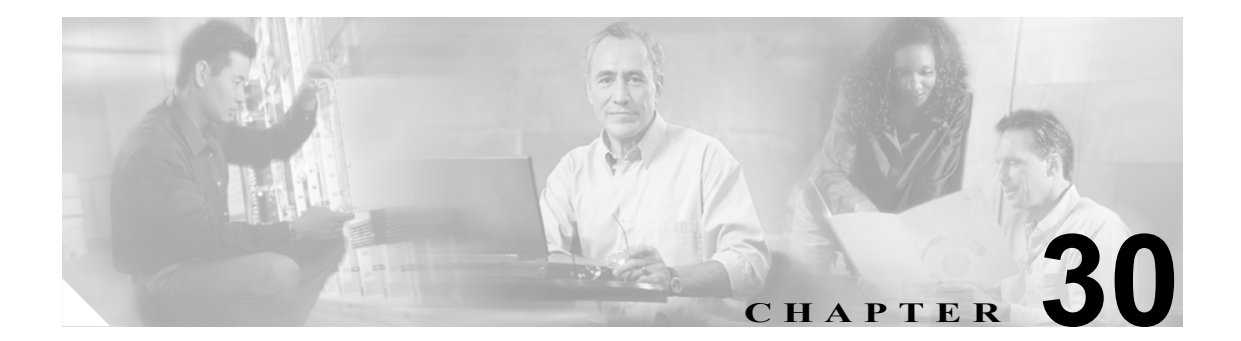

# ディレクトリ検索のダイヤル規則設定

ディレクトリ検索規則は、発信者 ID 番号をディレクトリ内で検索可能な番号に変換するものです。 個々の規則では、先頭部分のいくつかの数字、および番号の長さに基づいて、変換対象となる番号 を指定します。たとえば、10 桁の電話番号から、エリア コードと 2 つのプレフィックス数字を自 動的に削除するディレクトリ検索規則を作成して、4089023139 を 23139 にすることができます。ア テンダントの短縮ダイヤルエントリまたはディレクトリに、この番号と一致するユーザが見つかる と、そのユーザの名前が Call Detail ウィンドウに表示されます。

ここでは、次の内容について説明します。

- ディレクトリ検索のダイヤル規則の検索(P.30-2)
- ディレクトリ検索のダイヤル規則の設定(P.30-3)
- ディレクトリ検索のダイヤル規則の設定値 (P.30-4)
- ディレクトリ検索のダイヤル規則の削除(P.30-5)
- 関連項目 (P.30-6)

### ディレクトリ検索のダイヤル規則の検索

ディレクトリ検索のダイヤル規則を見つける手順は、次のとおりです。

(注)

Cisco CallManager Administration では、ブラウザ セッションでの作業中は、ディレクトリ検索のダ イヤル規則の検索設定が保持されます。別のメニュー項目に移動してからこのメニュー項目に戻っ てくる場合でも、検索に変更を加えたり、ブラウザを閉じたりしない限り、ダイヤルの検索設定は 保持されます。

#### 手順

ステップ1 Call Routing > Dial Rules > Directory Lookup Dial Rules の順に選択します。

Directory Lookup Dial Rule Find and List ウィンドウが表示されます。

**ステップ2** 最初の Find Directory Lookup Dial Rule ドロップダウン リスト ボックスから、ディレクトリ検索の ダイヤル規則の検索に使用するフィールドを選択します。たとえば、Name、Description、Number begins with などです。

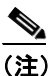

データベースに含まれているディレクトリ検索のダイヤル規則をすべて検索するには、検索テキストを入力せずに Find をクリックします。検索条件と一致するディレクトリ検索の ダイヤル規則のリストが表示されます。

- **ステップ3** 2番目の Find Directory Lookup Dial Rule ドロップダウン リスト ボックスから、テキスト検索の検索 パターンを選択します。たとえば、begins with、contains、ends with などです。
- ステップ4 必要に応じて適切な検索テキストを指定し、Find をクリックします。

検索条件と一致するレコードが表示されます。各ウィンドウに表示される項目の数は、Rows per Page ドロップダウン リスト ボックスから別の値を選択すると変更できます。

## $\mathbf{\rho}$

**ヒント** 検索結果内でディレクトリ検索規則を検索するには、Extend Query チェックボックスを オンにし、この手順の説明に従って検索条件を入力して、Find をクリックします。

### <u>》</u> (注)

)該当するダイヤル規則の横にあるチェックボックスをオンにして Delete Selected をクリッ クすると、複数のダイヤル規則を削除できます。Select All をクリックして Delete Selected をクリックすると、ウィンドウ内のすべてのディレクトリ検索のダイヤル規則を削除でき ます。 **ステップ5** レコードのリストで、表示するディレクトリ検索のダイヤル規則の名前をクリックします。

選択したダイヤル規則を含んだ Directory Lookup Dial Rule Configuration ウィンドウが表示されます。

#### 追加情報

P.30-6の「関連項目」を参照してください。

### ディレクトリ検索のダイヤル規則の設定

ディレクトリ検索のダイヤル規則を追加および更新する手順は、次のとおりです。

#### 手順

ステップ1 Call Routing > Dial Rules > Directory Lookup Dial Rules の順に選択します。

Directory Lookup Dial Rule Find and List ウィンドウが表示されます。

- ステップ2 次の作業のいずれかを実行します。
  - 新しいディレクトリ検索のダイヤル規則を追加するには、Add New をクリックします。
  - 既存のディレクトリ検索のダイヤル規則を編集するには、対象となるダイヤル規則を表示します(P.30-2の「ディレクトリ検索のダイヤル規則の検索」を参照)。

Directory Lookup Dial Rule Configuration ウィンドウが表示されます。

- **ステップ3** 適切な設定値を入力します(表 30-1 を参照)。
- ステップ4 Save をクリックします。

#### 追加情報

P.30-6の「関連項目」を参照してください。

# ディレクトリ検索のダイヤル規則の設定値

表 30-1 では、Directory Lookup Dial Rule Configuration ウィンドウ内で使用可能な設定値について説 明します。関連する手順の詳細については、P.30-6の「関連項目」を参照してください。

表 30-1 ディレクトリ検索のダイヤル規則の設定値

| フィールド               | 説明                                                                                                    |
|---------------------|----------------------------------------------------------------------------------------------------|
| Name                | ディレクトリ検索のダイヤル規則の名前を入力します。この名前には、                                                                                                    |
|                     | 最長 20 文字の英数字を指定することができ、スペース、ピリオド(.)、                                                                                                    |
|                     | ハイフン(-)、および下線文字(_)を任意に組み合せて使用することが                                                                                                    |
|                     | 可能です。                                                                                                    |
| Description         | ディレクトリ検索のダイヤル規則の説明を Description フィールドに入力                                                                                                    |
|                     | します。または、ブランクのままにします。                                                                                                    |
| Number Begins With  | このディレクトリ検索のダイヤル規則を適用する電話番号の先頭部分の                                                                                                    |
|                     | 数字を入力します。たとえば、972と入力した場合、このダイヤル規則                                                                                                    |
|                     | は 9725551212 などの電話番号に適用されます。                                                                                                    |
|                     | <br>  有効か値は 数字 $(0 \sim 9$ ) プラス記号 (+) アスタリスク (*) およ                                                                                                    |
|                     | びポンド記号 (#) です。                                                                                                    |
| Number of Digits    | このディレクトリ検索のダイヤル規則を適用する電話番号の長さを入力                                                                                                    |
| 6                   | します。たとえば、7と入力した場合、このダイヤル規則は 8675309 な                                                                                                    |
|                     | どの電話番号に適用されます。                                                                                                    |
| Total Digits to be  | Cisco CallManager で、このダイヤル規則を適用する電話番号から削除す                                                                                                    |
| Removed             | る桁数を入力します。たとえば、3 と入力した場合、Cisco CallManager                                                                                                    |
|                     | は 4085256666 などの電話番号から 408 を削除します。                                                                                                    |
|                     | このフィールドで左対となる値の签囲け 0。100 です。削除する施粉                                                                                                    |
|                     | このノイールトで有効となる値の範囲は、0~100 です。前床する相数                                                                                                    |
|                     | の口前は、このアイレクトリ快光のクイドル規則を適用する电話番号の<br>振動を超うることけできません                                                                                                    |
| Profix With Pattorn | 11 数で起たることはくさよされ。                                                                                                    |
|                     | $- 0 / 4 \nu / \nu / \nu / \nu / \psi / \nu / \nu / \nu / \nu / \nu /$                                                                                                    |
|                     | 9 @ (1) = 2 @ (1) U = 3 @ (1) U = 3 @ |
|                     | ( T, ) / / / ) / ( T, ねよいかく下面々 ( H) く y o                                                                                                    |

### ディレクトリ検索のダイヤル規則の削除

ディレクトリ検索のダイヤル規則を削除する手順は、次のとおりです。

手順

ステップ1 Call Routing > Dial Rules > Directory Lookup Dial Rules の順に選択します。

Directory Lookup Dial Rule Find and List ウィンドウが表示されます。

**ステップ2** 特定のディレクトリ検索のダイヤル規則を見つけるには、検索条件を入力し、Find をクリックします。

検索条件と一致する電話機のリストが表示されます。

- **ステップ3** 次のアクションのいずれかを実行します。
  - 削除するディレクトリ検索のダイヤル規則の横にあるチェックボックスをオンにし、Delete Selected をクリックする。
  - matching records タイトルバーにあるチェックボックスをオンにし、Delete Selected をクリック して、ウィンドウ内のディレクトリ検索のダイヤル規則をすべて削除する。
  - 削除するディレクトリ検索のダイヤル規則の名前をクリックして表示し、Delete をクリックする。

確認ダイアログが表示されます。

**ステップ4** ディレクトリ検索のダイヤル規則を削除するには、OK をクリックします。削除操作を取り消すに は、Cancel をクリックします。

#### 追加情報

P.30-6の「関連項目」を参照してください。

### 関連項目

- ディレクトリ検索のダイヤル規則の検索(P.30-2)
- ディレクトリ検索のダイヤル規則の設定 (P.30-3)
- ディレクトリ検索のダイヤル規則の設定値(P.30-4)
- ディレクトリ検索のダイヤル規則の削除(P.30-5)

### アプリケーションのダイヤル規則

- 『Cisco CallManager システム ガイド』の「ダイヤル規則の概要」
- アプリケーションのダイヤル規則設定 (P.29-1)
- ダイヤル規則の設定 (P.29-3)

#### **Cisco CallManager Attendant Console**

- 『*Cisco CallManager 機能およびサービス ガイド*』の「Cisco CallManager Attendant Console の設 定チェックリスト」
- 『Cisco CallManager 機能およびサービス ガイド』の「Cisco CallManager Attendant Console」